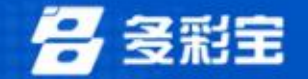

## 贵州省2024年度二级造价工程师职业

## 资格考试操作指南

贵州多彩宝互联网服务有限公司

Je Martiller

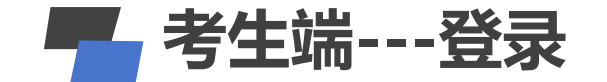

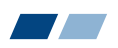

# 贵州人事考试报名服务平台 安全公正 规范严谨 科学创新

#### 欢迎登录贵州人事考试报名服务平台

| 请输入手机号  |      |
|---------|------|
| 请输入登录密码 | *    |
| □记住密码   | 忘记密码 |
|         |      |

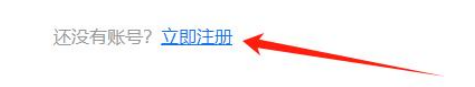

#### 考试端注册基本流程有3步:

- 1、填写基本信息
- 2、短信验证
- 3、设置密码

考生通过考试院发布的考试链接https://baoming.gzrsks.com.cn/#/login/641,登录进入2024年度 二级造价工程师职业资格考试。如考生为第一次登录,需要注册账号,通过注册后的账号进 行登录。如考生已有账号,直接登录即可。

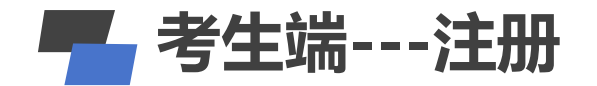

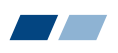

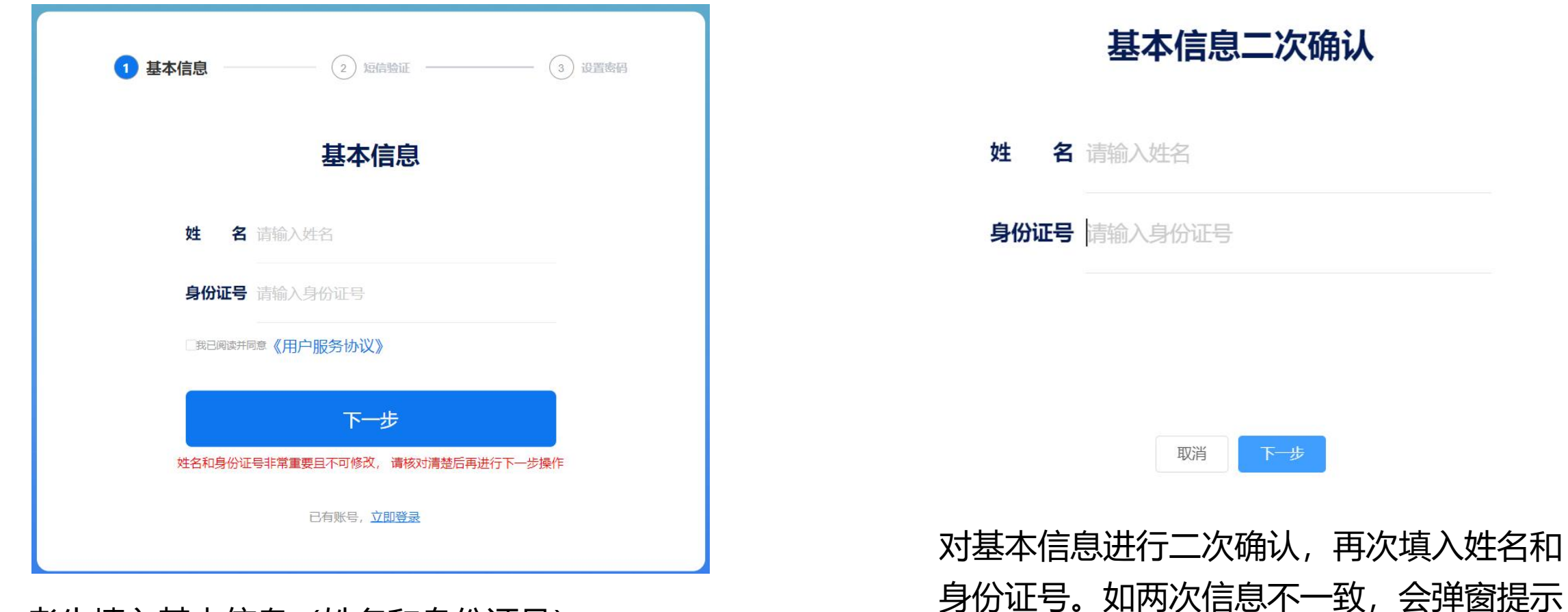

信息不一致,请检查修改后再提交。

考生填入基本信息(姓名和身份证号)。 并勾选阅读并同意《用户服务协议》 完成后点击下一步。

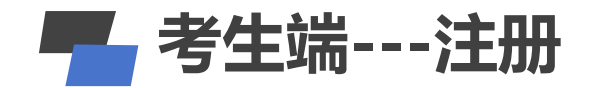

| ⊘ 基本信息 — | 2 短信验证            | 3 设置密 |
|----------|-------------------|-------|
|          | 短信验证              |       |
| < 请输     | 入手机号              |       |
| 🗇 请输     | 入短信验证码            | 获取验证码 |
|          | 下一步               |       |
|          | 已有账号, <u>立即登录</u> | 7.20  |

基本信息填完后,输入考生手机号,并获取 验证码进行绑定。获取验证码后点击下一步, 进入密码设置。

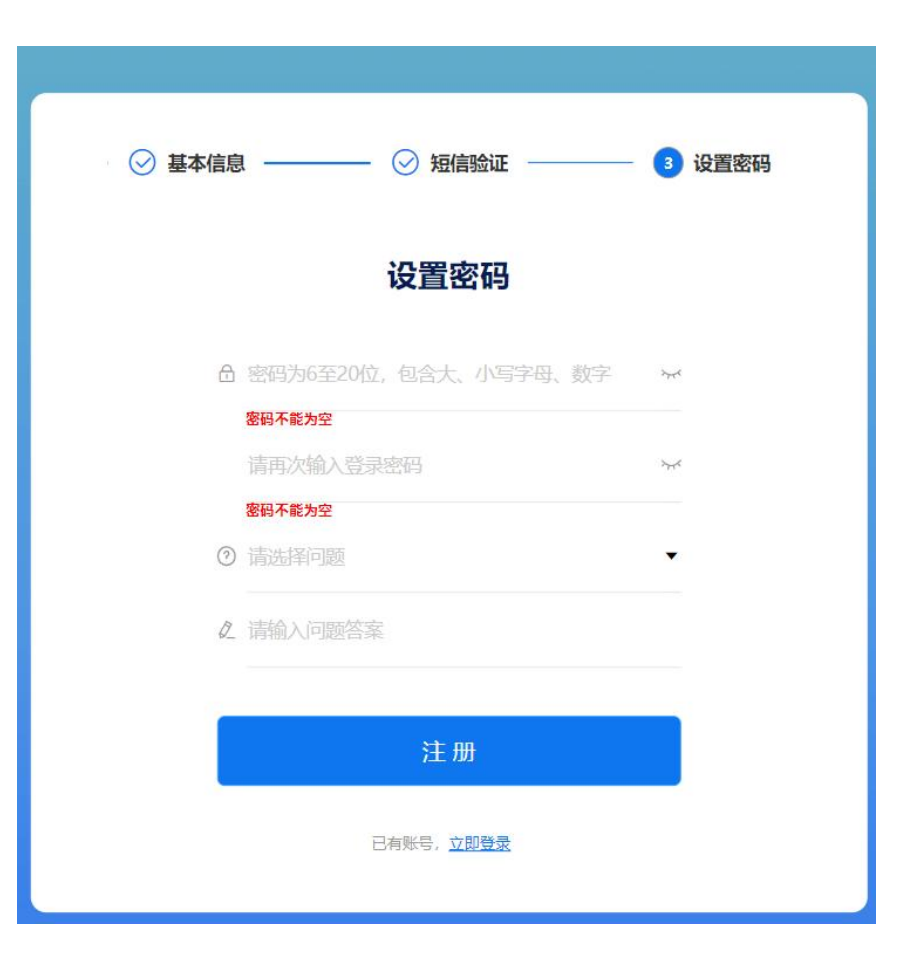

设置密码必须包含字母和数字,并二次确认密码。 并选择问题并输入问题答案,方便以后账号密码找 回。注册完成后即会跳转到登录页面进行登录。

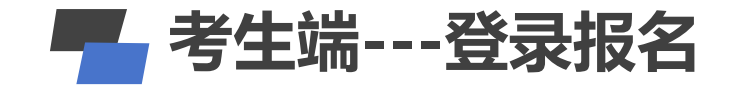

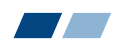

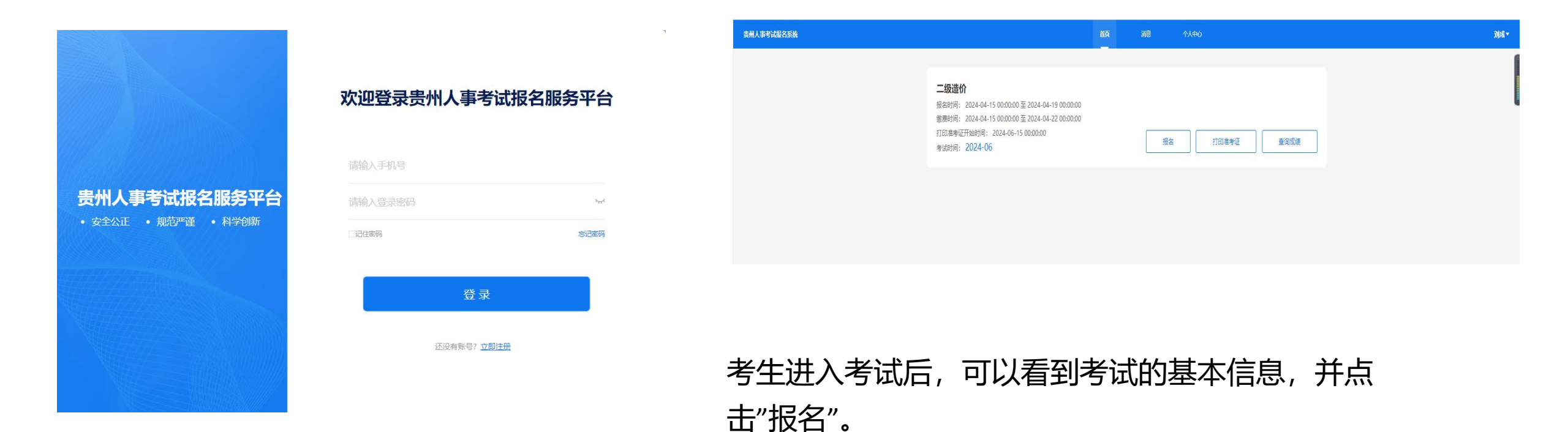

#### 通过注册的手机号和登录密码进行登录。

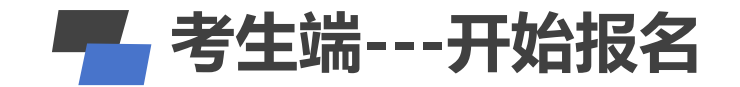

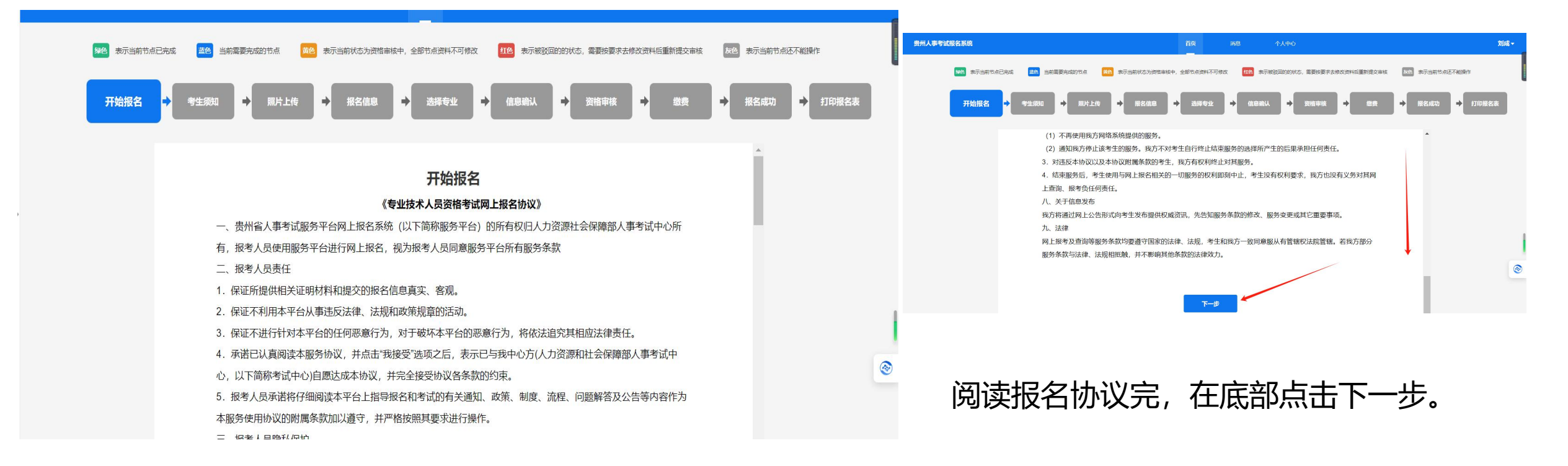

#### 进入考试,开始报名,并阅读报名协议。

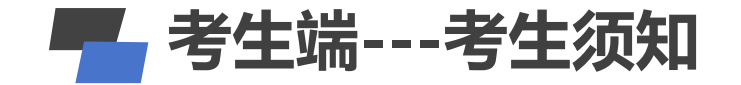

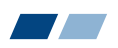

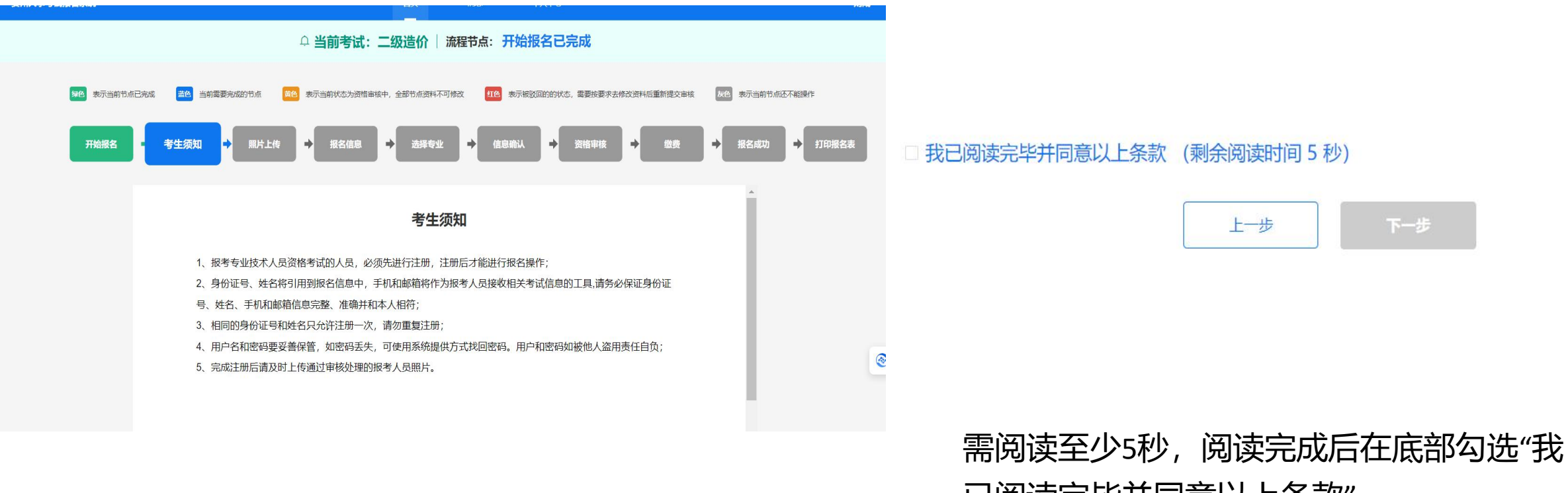

考生阅读考生须知。

已阅读完毕并同意以上条款"。

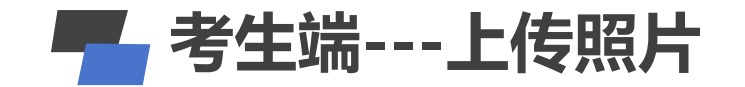

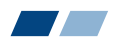

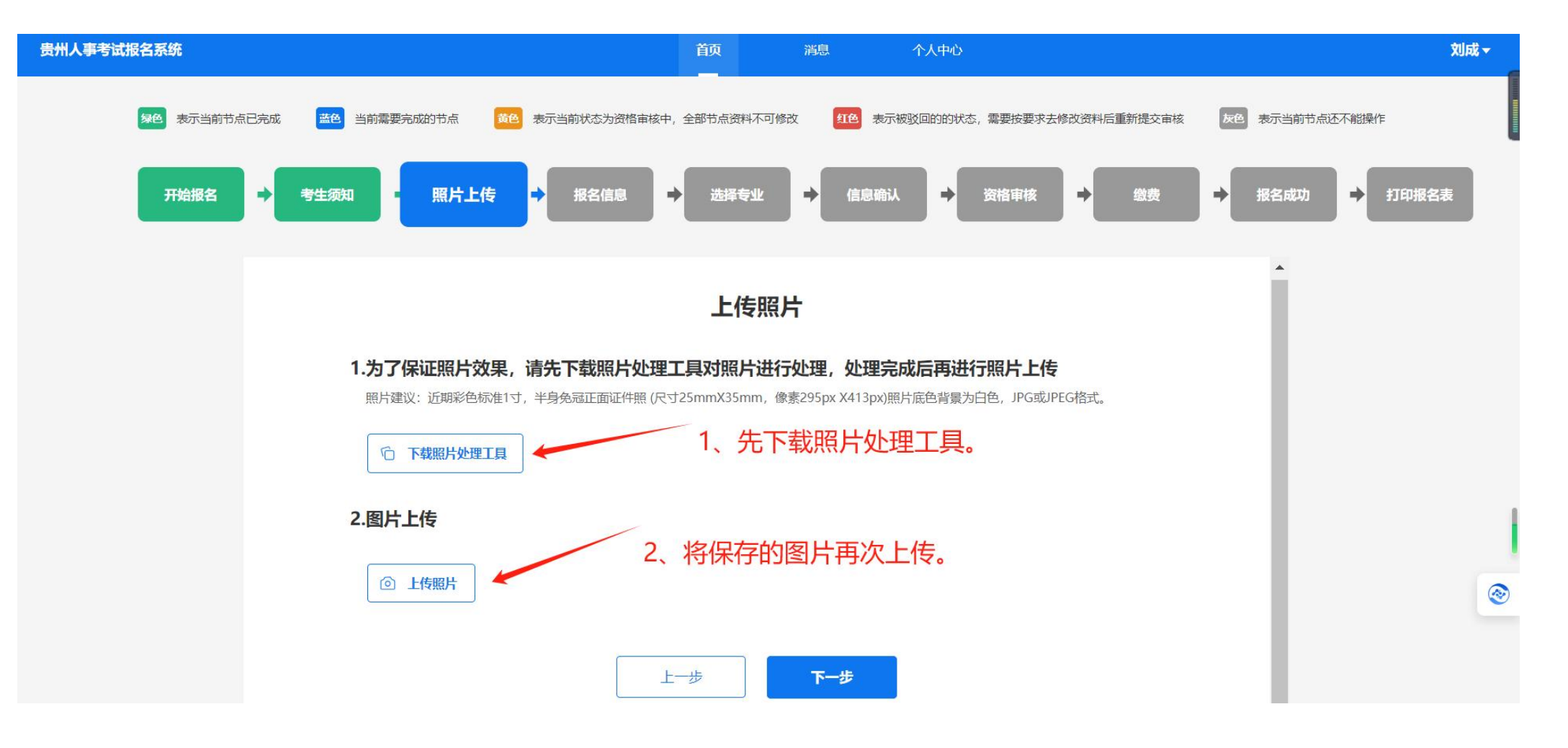

- 1、先下载照片处理工具。将处理后的图片保存到电脑。
- 2、再将保存到电脑的图片,上传到系统。

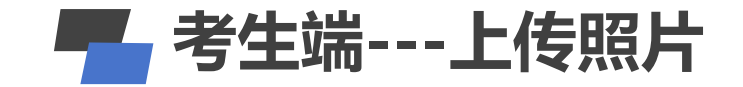

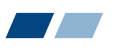

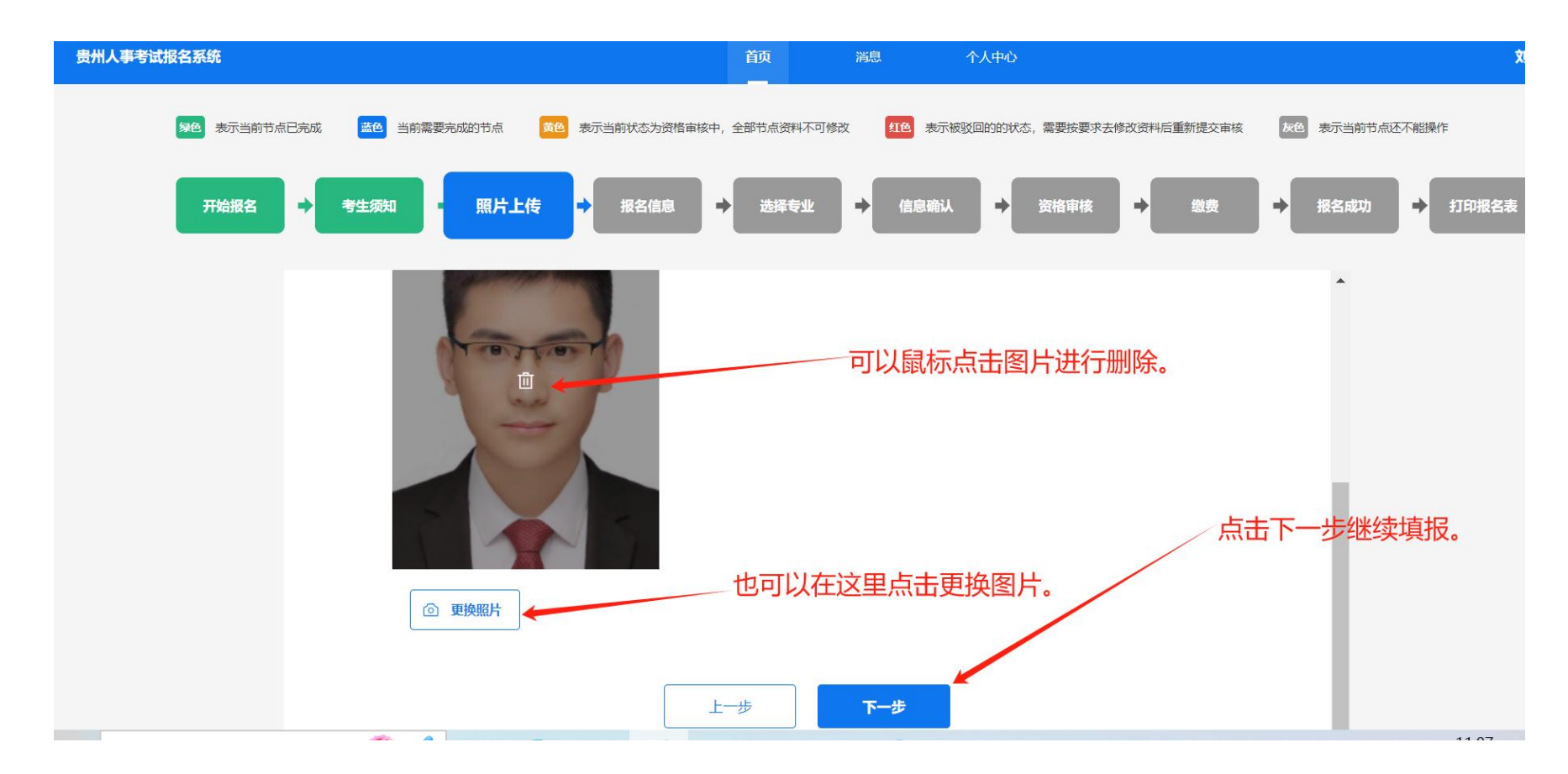

- 1、可以用鼠标点击图片,点击图片进行删除。
- 2、在图片底部有个更换图片按钮,可以对图片进行更换。
- 3、点击下一步继续填报。

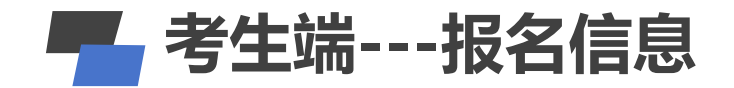

|   | 1 |
|---|---|
|   |   |
| / |   |

|                                      | 报名信息                                                                                             |        |
|--------------------------------------|--------------------------------------------------------------------------------------------------|--------|
| <b>】 实名信息</b><br>姓名:刘成<br>手机号:189843 | 身份证号: 522122199710253230                                                                         | — 收起   |
| 基础信息                                 |                                                                                                  | 一收起    |
| 2                                    | *性别 ● 男 ○ 女                                                                                      |        |
| 2                                    | <b>民族</b> 请选择民族                                                                                  | ~      |
| * 政治                                 | <b>音面貌</b> 请选择政治面貌                                                                               | ~      |
| * 出生                                 | E日期                                                                                              |        |
| *身份证类型<br>*身份证号                      | 及目的区分期分析证明 分相入水入活曲证 分析照 分見外外入活证证 合居均分加证<br>军官证 社会保障卡 潘澳合居民居住证 高港集局民保证<br>台湾居民来往大陆通行证 香港特区护照/身份证明 |        |
| * 学历                                 | 请选择学历                                                                                            | ~      |
| * 学位                                 | 请选择学位                                                                                            | $\sim$ |
| *毕业院校                                | 请输入毕业院校                                                                                          |        |
| * 毕业时间                               | 自 调选择毕业时间                                                                                        |        |
| 所学专业具体名称                             | 请输入所学专业具体名称                                                                                      |        |
| * 工作年限                               | 请输入工作年限                                                                                          |        |

|           |                   | • |
|-----------|-------------------|---|
| 专业技术职务聘任日 | 自 请选择专业技术职务聘任日期   |   |
| 期         |                   |   |
| *专业技术职务   | 请输入专业技术职务         |   |
| * 工作单位    | 请输入工作单位           |   |
| 单位性质      | - 请选择单位性质 ~ ~     |   |
| 邮政编码      | 请输入邮政编码           |   |
| * 通讯地址    | 请输入通讯地址通讯地址       |   |
|           | 上一步 暂存 <b>下一步</b> |   |

1、考生对报名信息进行填报。(带\*星号为必填项,必须填写)。

2、考生可对信息进行暂存,下次登录会自动回显已填 报的报名信息。

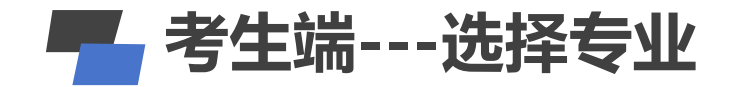

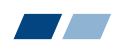

| 贵州人事考试报名系统           |               | 首页 消息                                 | 个人中心                  |                               | 刘成▼ |
|----------------------|---------------|---------------------------------------|-----------------------|-------------------------------|-----|
|                      | ♀ 当前考试:       | 二级造价   流程节点                           | : 报名信息已完成             |                               |     |
| <b>90</b> 表示当前节点已完成  | 黄色表示当前状态为资格审核 | 城中,全部节点资料不可修改                         | <b>红色</b> 表示被驳回的的状态,需 | 要按要求去修改資料后重新建交审核 友色表示当前节点还不能  | 操作  |
| 开始版名  → 考生须知  → 照片上传 | → 报名信息        | 选择专业 → 信息報                            | → 资格审核                | → <sup>3</sup> → 报名成功 → 打印服名表 |     |
| 当前考试                 | 【 二级造价        |                                       |                       |                               |     |
|                      |               |                                       |                       |                               |     |
|                      | 考生:           | <b>请选择报考专业</b><br>:: 刘成 5221221997102 | 53230                 |                               |     |
|                      | * 考区:         | * 报名点:                                | * 级别:                 |                               | 1   |
|                      | 请选择考区 ~       | 请选择报名点~                               | 请选择报考级别               | ×.                            | 8   |
|                      | * 专业:         | *科目:                                  |                       |                               |     |
|                      | 请选择报考专业 ~     |                                       |                       |                               |     |

- 1、考生选择所包括的考区、报名点、级别、专业和科目。
- 2、选择相应的级别和专业后,对应下面的科目才会显示出来。

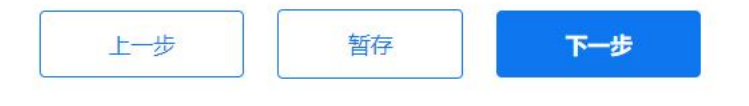

3、填报完成后,继续进行下一步。

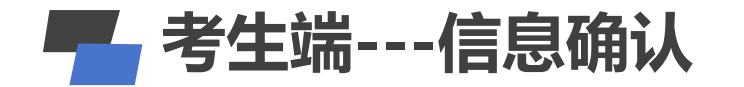

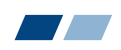

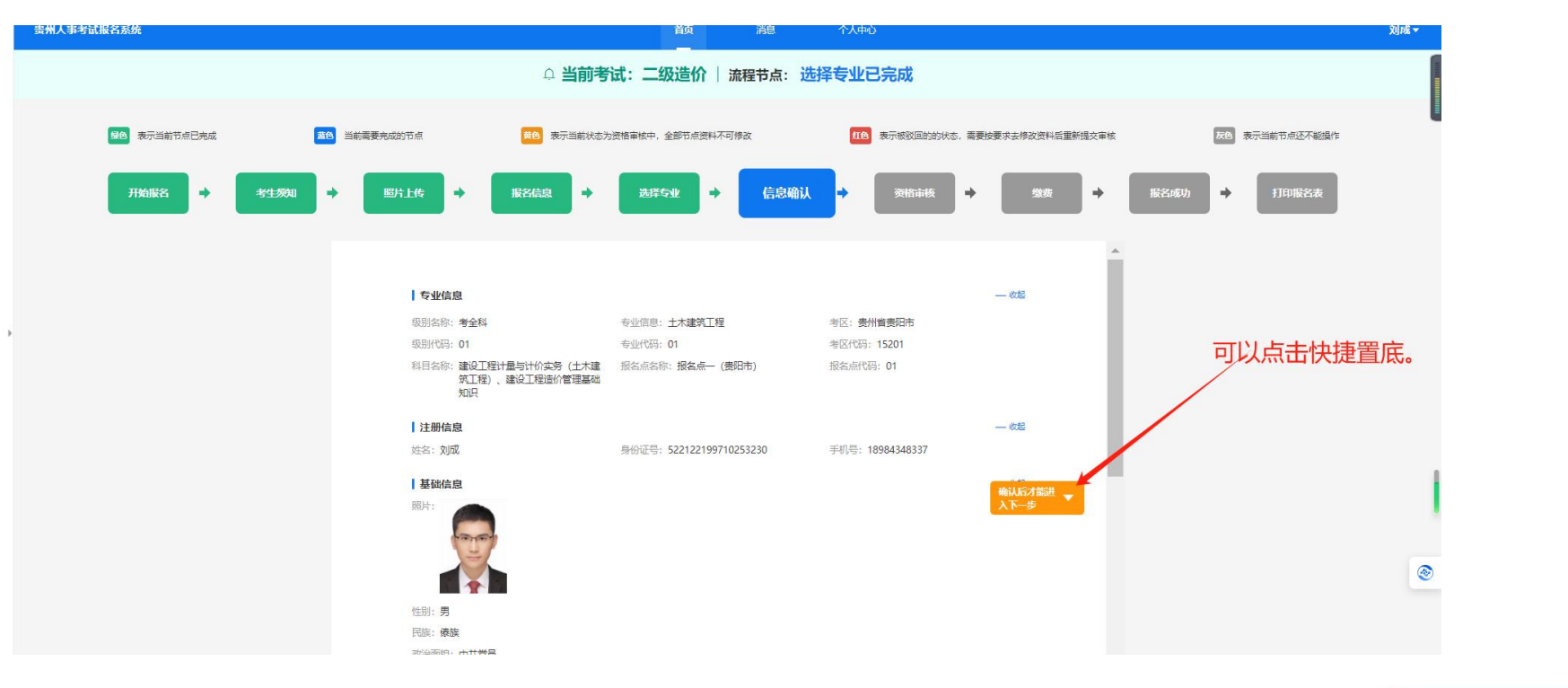

- 1、考生对自己填报的信息进行确认
- 2、也可以选择右侧悬浮框进行快捷置底。
- 3、对信息进行确认后,点击"报名信息确认"会弹窗进行再次确认。

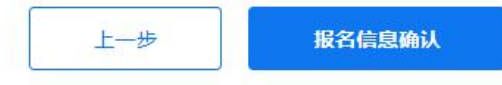

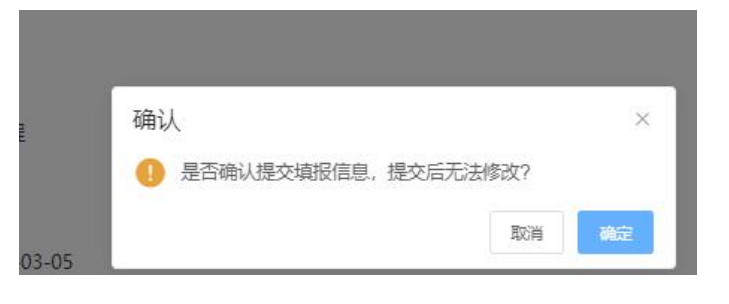

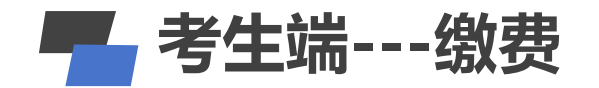

📕 1X版 🕐 🔚 デリル1X版人 🛄 1日子 🛄 次別の 🛄 次小 🛄 ソンム

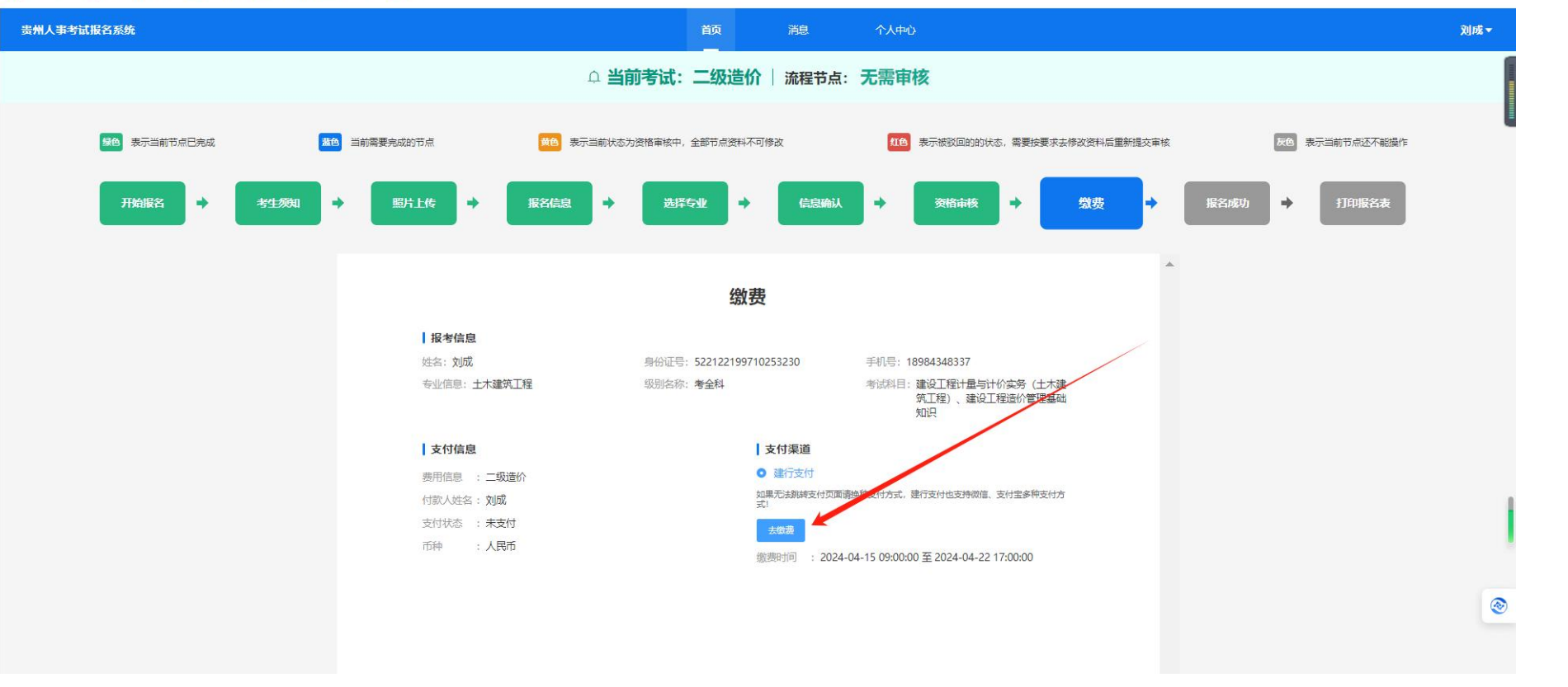

本次考试为考后在资格审查。故信息确认后会直接跳过资格审核流程。
 (信息确认后,即可进去缴费页面进行缴费。
 (加重新上传图片、
 (如重新上传图片、
 修改报名信息和重新选择专业)。

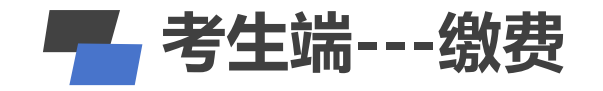

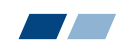

### ◇中国建设银行 政融支付

1 收银台

| 缴费事项     收款单位              | 缴费金额                       | 操作                                                                                                    |
|----------------------------|----------------------------|----------------------------------------------------------------------------------------------------|
| 2024年度二级造价工程师职业资格考试 贵州省人力资 | 资源和社会保障厅考试院 50.00          | 查看详情 ~                                                                                                    |
| 支付订单号: 10552018399 333     |                            | 合计: ¥50.00                                                                                                    |
| 扫码支付银行卡支付                  |                            | 支付倒计时00:09:54                                                                                                    |
|                            |                            |                                                                                                    |
|                            |                            |                                                                                                    |
|                            | していた。<br>成支付               | ()         ()           ()         ()           ()         ()           ()         ()           ()         ()           ()         () |
|                            | <b>     だ</b> 支付     ・您可以打 | 微信支付     支付宝支付       近側二维码                                                                                                    |
|                            |                            | 微信支付<br>支付宝支付<br>注例二维码<br>当前页面地址是以https://<br>ypay.ccb.com 开头。                                                                        |

1、可选择扫码支付(使用建行的龙支付APP扫码、微信和支付宝扫码支付)。

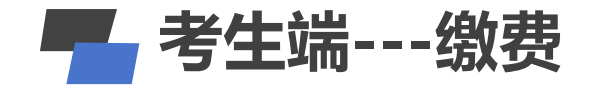

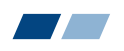

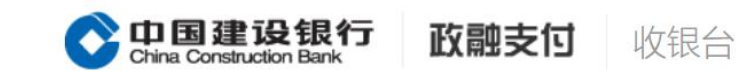

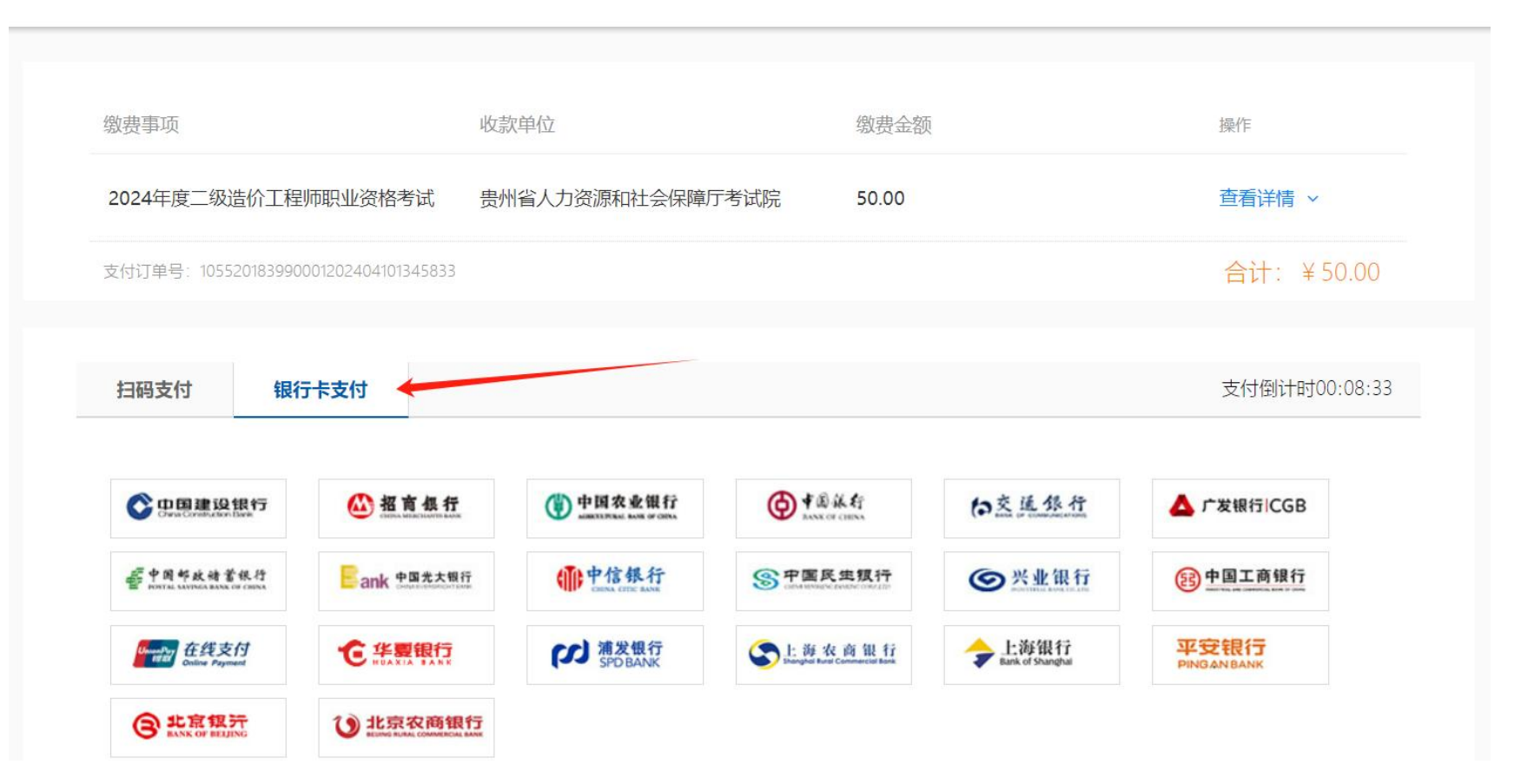

2、也可使用银行卡支付,选择相应的银行,输入银行卡卡号进行支付。

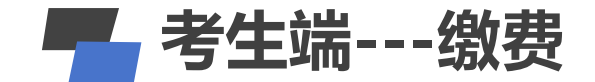

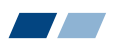

2:33 🔰 🗂 🔹 🚳 🕲 🕲 🖉 🕲 🌆 🗐 🖉

😏 支付成功

贵州省人力资源和社会保障厅考试院

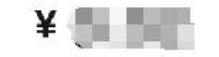

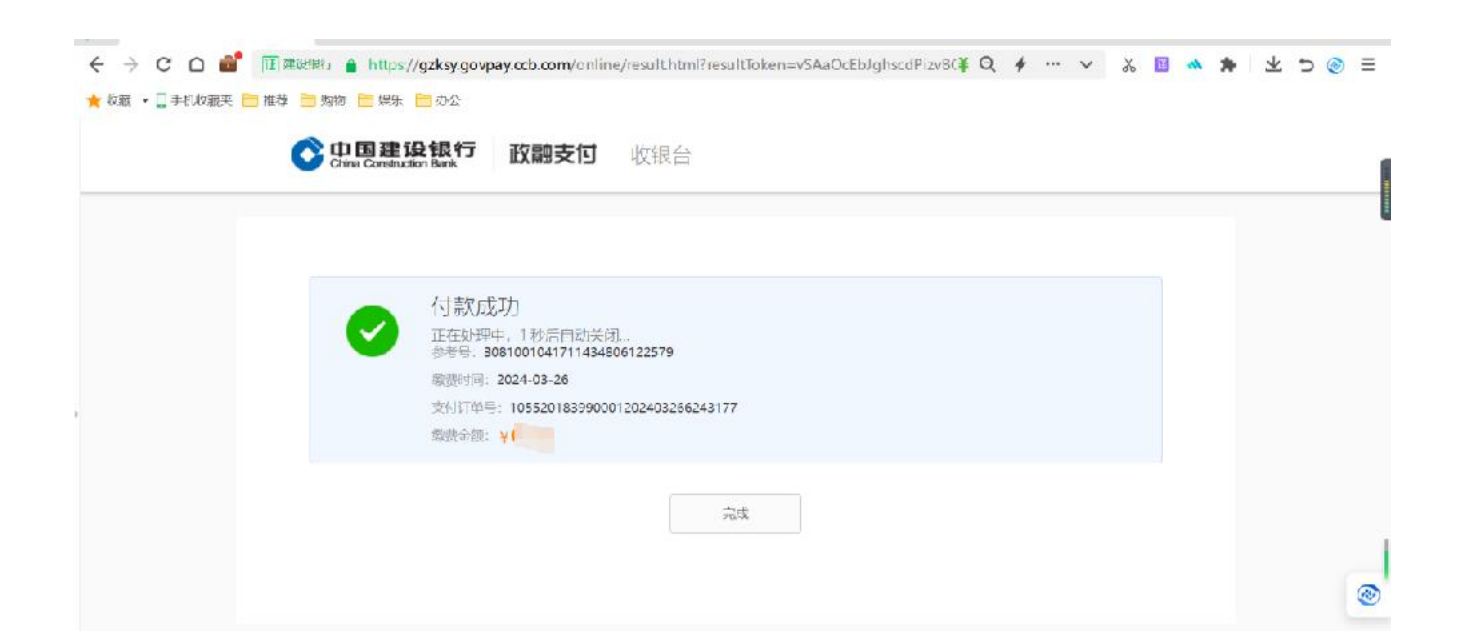

完成

3、支付完成后,显示付款成功,即缴费完成。

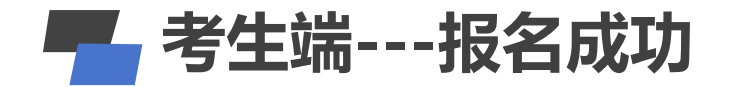

#### 

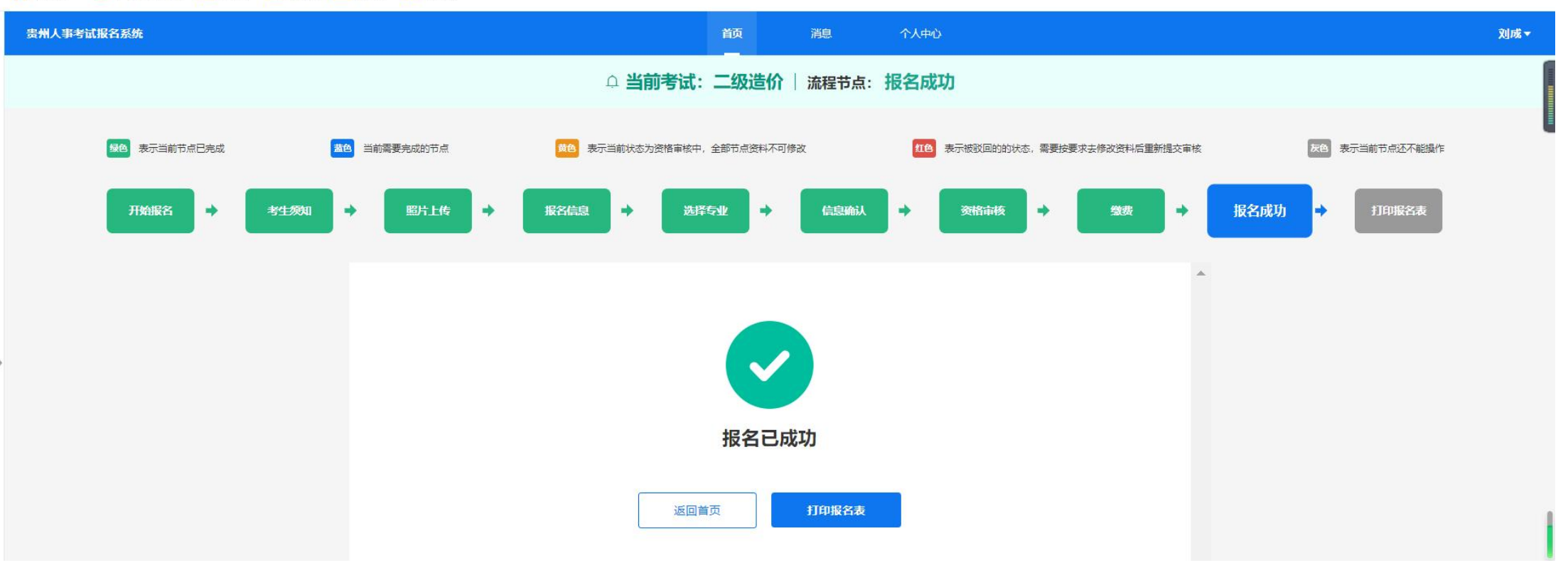

1、报名成功后,返回打印报名表。

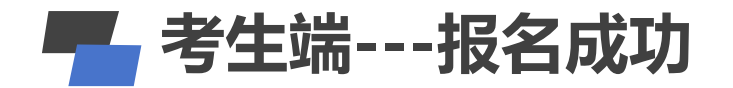

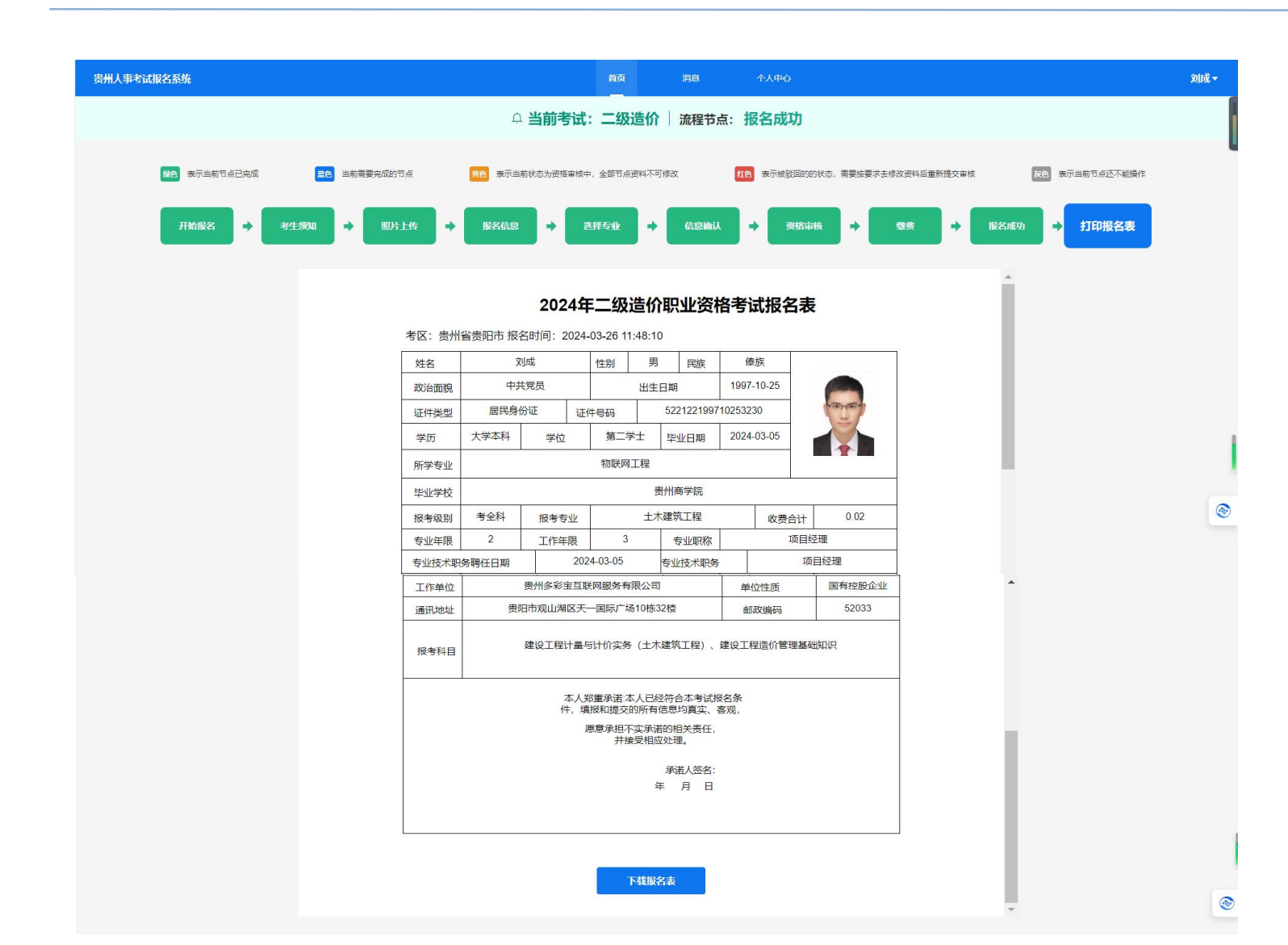

1、报名成功后,返回打印报名表。
 2、点击下载报名表,将报名表保存到本地电脑,方便后期打印。